## App 端如何取消询价(文档)

用户登录互海通 App 端,切换至"管理"界面,依次点击"采购管理-询价管理"进入询价管理 界面,单据较多时,可通过筛选栏、关键字搜索、状态及类型筛选查找目标单据,点击目标 单据任意位置进入询价单详情界面。点击"取消询价",弹出确认窗口后,点击"确定"。

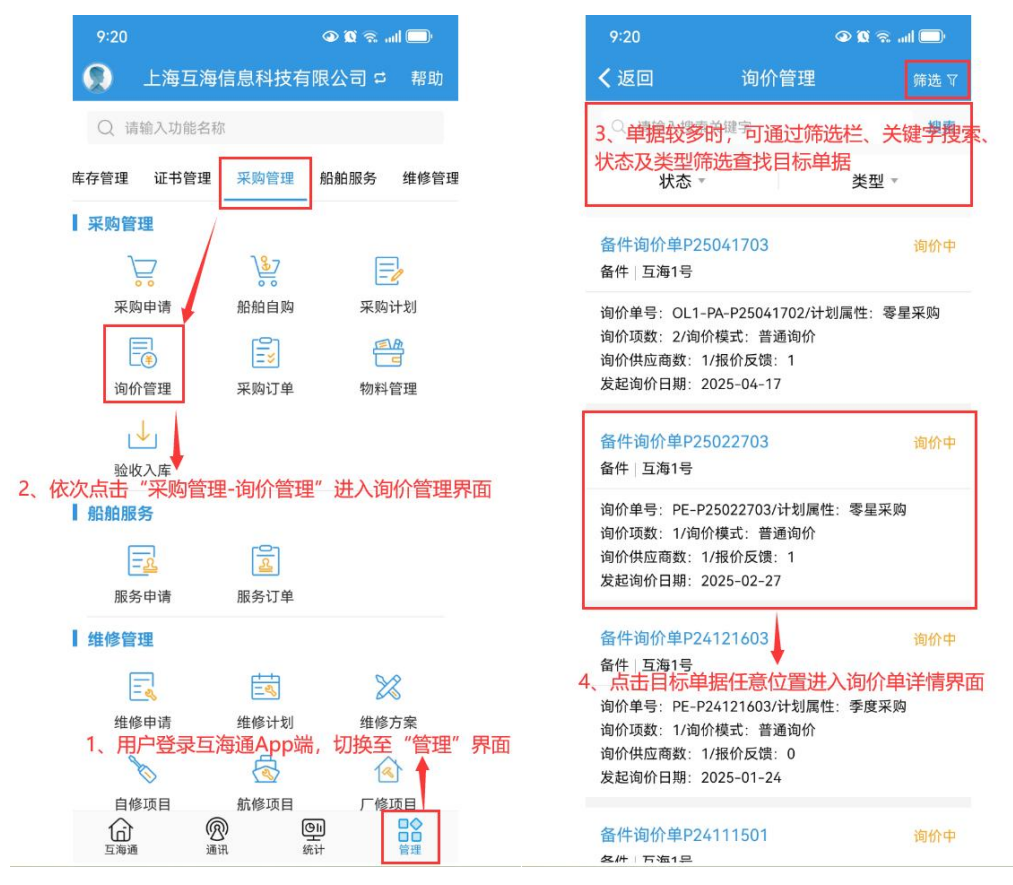

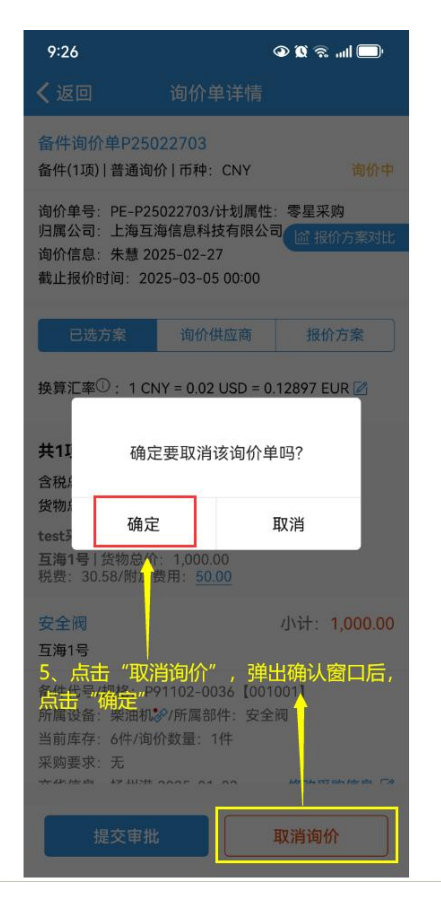

## 说明**:**

取消后的询价单,可在"采购计划"界面中查找到单据。